<Webex 投票機能を使用する前にご確認ください>

Cisco Webex Meetings 投票機能使用方法

●パソコン+Webex Meetingsデスクトップアプリでのご参加を推奨いたします。

※ビデオ会議用システム、アプリケーションから参加の場合、投票機能が使用できない可能性があります。

※ブラウザからアクセスする際は、Google Chrome経由で参加してください。Internet Explorer等のブラウザ経由の場合、 投票機能が使用できない場合があります。

※タブレット、スマートフォンからも回答可能です。

※パソコン、タブレット、スマートフォンいずれの場合も、アプリケーションは最新の状態でご参加をお願いいたします。

## 回答方法

主催者が投票を開始するとWebex画面に投票パネルが表示されます。

回答を入力の上、【送信】ボタンを押してください。

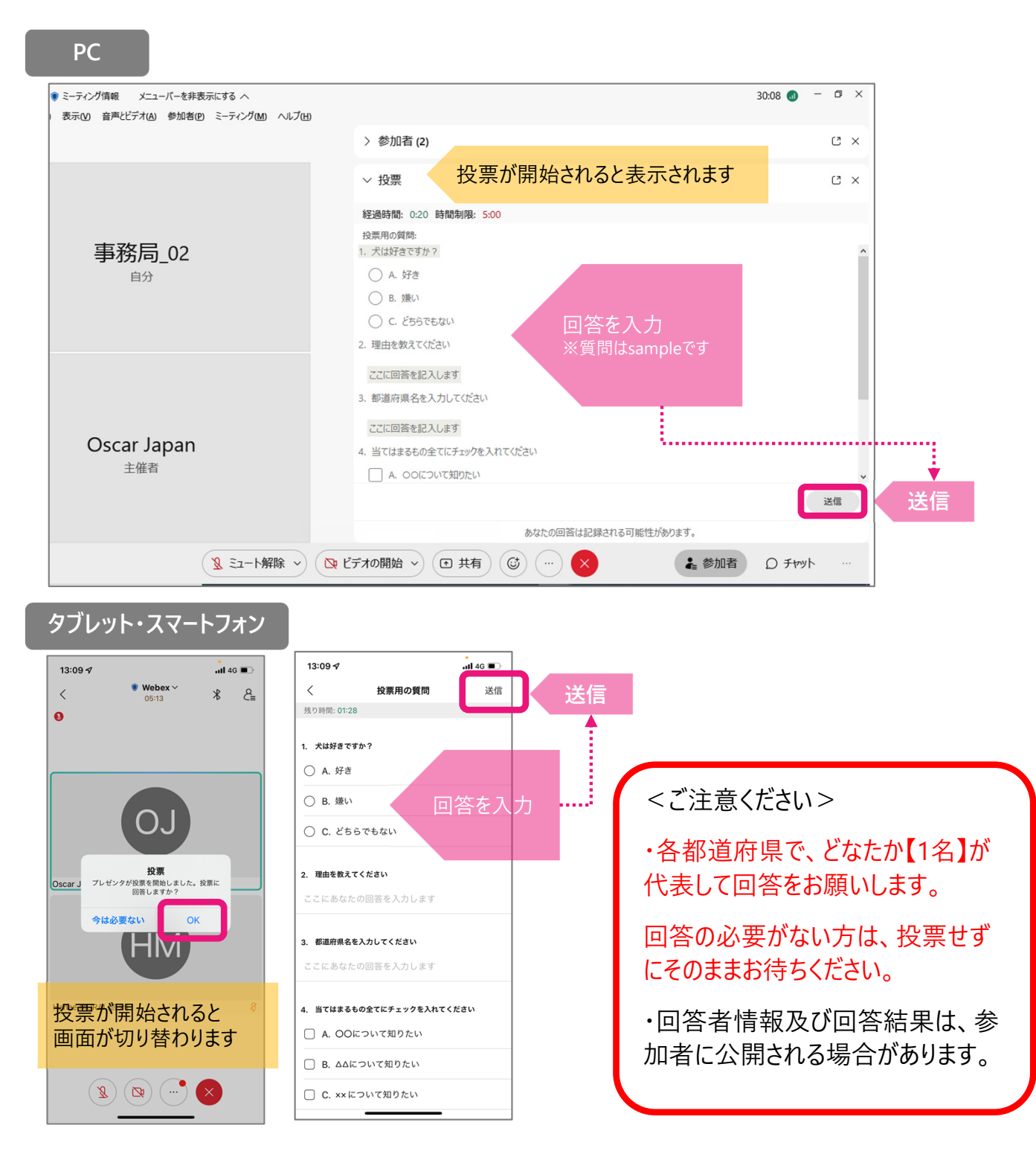